## Caros Pais,

Por favor, respondam a este email para que eu saiba que o receberam. Obrigado.

Lidar com o dinheiro de escola dos seus filhos ficou muito mais fácil! Agora você pode adicionar dinheiro através de uma conta online para pagar pelas refeições de forma segura e até mesmo verificar o que os alunos estão comprando. Talvez você já tenha usado anteriormente o site www.K12PaymentCenter.com para acessar a conta de refeição do seu filho, mas agora este site foi modificado e melhorado, com mais recursos que o tornam mais fácil para gerenciar a conta do seu filho.

Se você já tem uma conta de pagamento on-line, basta fazer o login com a sua informação de usuário e senha. Todas as suas informações serão transferidas do site antigo para o atual. Se você nunca usou o site, acesse-o através do www.K12PaymentCenter.com e clique em "RegisterNow" para criar uma conta.

Informações sobre pagamento feito pela internet:

\*Você pode fazer pagamentos de forma segura através do site usando cartão de crédito

\* Você tem mais de um filho na escola? Você pode depositar dinheiro em várias contas diferentes com apenas um pagamento!

\* Você tem acesso rápido e fácil a conta de seu filho 24 horas por dia, sete dias por semana

\* Você pode:

\* Ver compras e pagamentos efetuados nos últimos 120 dias

- \* Verificar o saldo da conta de refeição do seu filho
- \* Receber alertas para avisa-lo quando o saldo está baixo através de e-mail e texto

\*Menos trabalho e o fim do problema de perder o dinheiro do almoço perdido ou de ter que mandar cheques para a secretaria da escola

\* Possibilidade de programar pagamentos mensais ou semanais recorrentes

\* Paz de espírito de saber exatamente com o que o dinheiro está sendo gasto em \* Você pode acessar pagamentos pelo Facebook

\* Não há banners, pop-ups de anúncios ou publicidade

\* Nós não compartilhamos informações com terceiros, apenas com a sua instituição financeira e a escola do seu filho

\* O site é seguro e utiliza todos os padrões atualmente disponíveis para manter sigilo de informação. Para mais informações, visite www.K12PaymentCenter.com ou telefone para a Escola Tisbury e fale com Sue Leonard pelo 508-696-6561.

Depois de clicar no botão "Novo Usuário" para começar a preencher os seus dados, selecione "Massachusetts" na lista de Estados e a cidade de "Tisbury" na lista de distritos escolares e preencha os campos com seus dados pessoais.

Não se esqueça de clicar na opção que diz que você está ciente do conteúdo que leu e que respeita as regras estabelecidas...

Selecione o tipo de usuário que você é: premium ou básico (veja gráfico abaixo). Entre com os dados do seu cartão de crédito ou débito, caso selecione a opção premium.

## Uma vez registrado no website:

Clique na opção a esquerda que diz "managestudents" (gerenciamento dos estudantes) Clique em "add a student" (adicionar um aluno)

Digite o número de identificação (ID #) fornecido abaixo

Digite o nome do seu filho conforme escrito abaixo. O nome deve ser escrito apenas em letras maiúsculas. Por favor, avise caso tenha algum erro no nome do seu filho.

Digite o sobrenome do seu filho conforme escrito abaixo. O sobrenome deve ser escrito apenas em letras maiúsculas. Por favor, avise caso tenha algum erro no sobrenome do seu filho. Selecione a escola "Tisbury" ao lado da palavra "School."

Você recebera uma mensagem de a informação sobre seu filho foi verificada. Se você não receber tal mensagem, por favor, avise-me via email ou aguarde um dia e entre no website novamente para checar se a informação já foi verificada.

Nesse ponto, você já terá criado uma conta no website e você pode começar a usa-la para efetuar pagamentos online. Se você optou por abrir uma conta premium, você poderá checar o balanço da conta e o histórico de refeições do seu filho.

Siga os mesmos passos descritos acima para abrir contas adicionais, se necessário.

Segue abaixo o número de identificação (ID #) do seu filho. Por favor, certifique-se de que o nome do seu filho no website está escrito da mesma maneira que consta abaixo. <u>POR FAVOR,</u> <u>UTILIZE O NUMERO DE IDENTIFICACAO (ID #) FORNECIDO ABAIXO. NÃO USE</u> O NUMERO DE IDENTIFICACAO DO SEU FILHO NA CANTINA (cafeteria number).